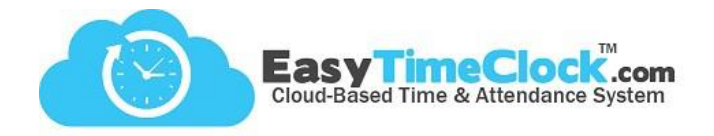

Utility tab, Account Status

To keep your account at a seasonal status, follow these simple steps:

### Step One:

Set the account to Seasonal Status.

This will tell the system not to flag the account for inactivity until there has been a full year of no activity.

| Make Advance Payment Check Pay Request to Close |
|-------------------------------------------------|
| Set Auto Pay Seasonal Status                    |

#### Check the Seasonal Status button.

### Step Two:

# Inactivate employees in the off-season.

During the season that you do not need the system, you will want to make sure you are not still charged for active employees every month. Rather than clicking "Inactive" for each employee, mass inactivate!

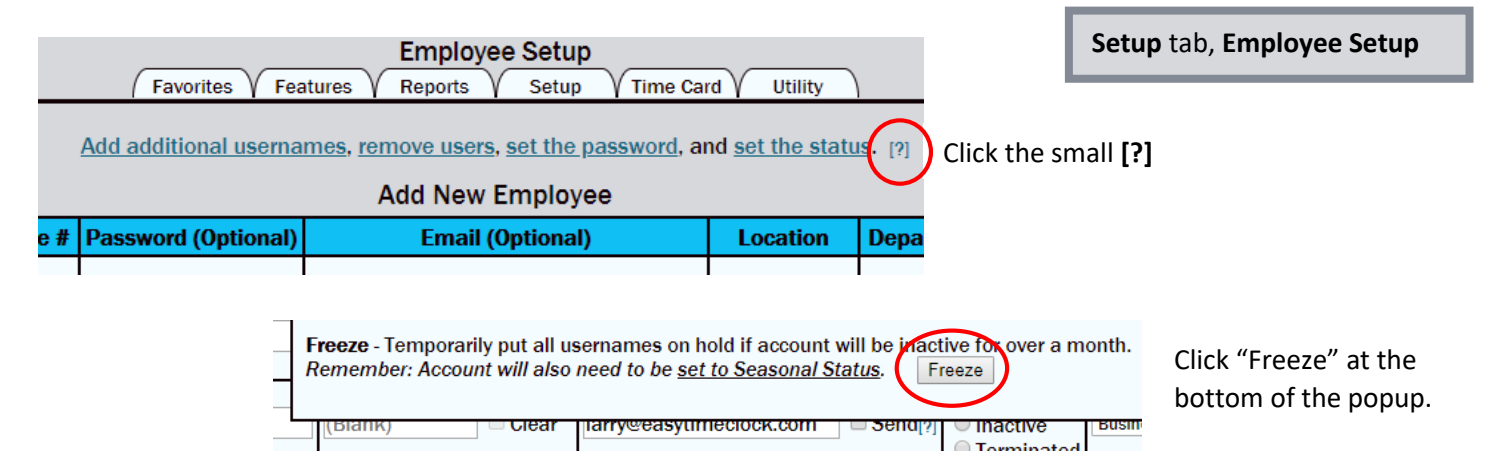

# Step Three:

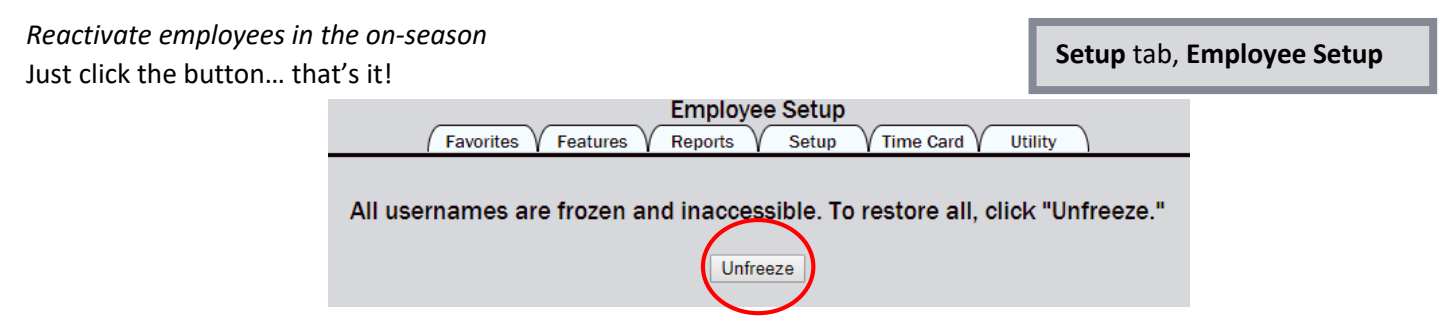

Easy Time Clock, Inc. Customer Support (405) 314-2436